# ООО НПЦ «КОМПЬЮТЕРНЫЕ ТЕХНОЛОГИИ»

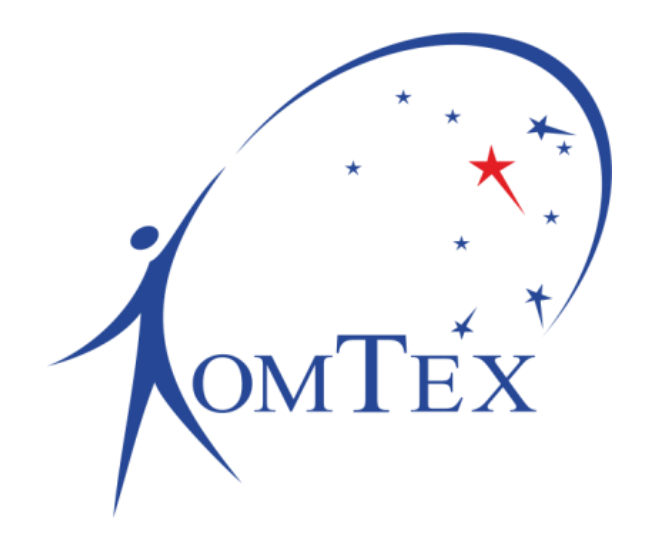

# ПРОГРАММНЫЙ МОДУЛЬ Автоматическое управление

# РУКОВОДСТВО ПО ЭКСПЛУАТАЦИИ РБМН.425939.001.01.РЭ

### Содержание

| BB | ЕДЕНИЕ         | .3 |
|----|----------------|----|
| 1  | НАЗНАЧЕНИЕ     | 4  |
| 2  | ПРИНЦИП РАБОТЫ | 5  |
| 3  | НАСТРОЙКА      | 6  |
| 4  | ПРИМЕР         | .7 |

### Введение

Настоящие Руководство по эксплуатации (далее – РЭ) предназначено для изучения, правильной эксплуатации и полного использования возможностей программного модуля «Автоматическое управление».

РЭ содержит инструкцию по эксплуатации и пример использования программного модуля.

### 1 Назначение

Программные модули – это часть программного обеспечения контроллера, которая включается с помощью ключа активации.

| омпех<br>Порты Логика Настройки<br>Перезагрузка                                             | 1-FTTX<br>Утилиты<br>Программные модули |             | Об устройстве<br>Application: v1.5.9<br>S/N: 45316<br>MAC: 70:B3:D5:4C:33:22 |  |
|---------------------------------------------------------------------------------------------|-----------------------------------------|-------------|------------------------------------------------------------------------------|--|
| Сброс настроек                                                                              | Модуль                                  | Статус      |                                                                              |  |
| Обновление ПО                                                                               | Автоматическое управление               | Активирован |                                                                              |  |
| Программные модули                                                                          | Активирован                             |             |                                                                              |  |
| Активация модуля<br>Введите ключ активации<br>baa0d561f9a8b7ce3a72d9c7290d5920<br>Применить |                                         |             |                                                                              |  |
| ООО НПЦ "Компьютерные Технологии"                                                           |                                         |             |                                                                              |  |

Рисунок 1 - Веб-страница активации программных модулей

Модуль **«Автоматическое управление»** позволяет устанавливать связи между изменениями входных сигналов и состоянием выходных сигналов, и, таким образом, дает пользователю гибко конфигурируемый инструмент для автономного управления объектом.

## 2 Принцип работы

После активации модуля при выборе режима работы порта «Управляемый выход» для параметра «Состояние выхода» становится доступна опция «Автоматически».

настройки необходимо выбрать Для расположение сигнала источника («Порты» или «Логика», при наличии), управляющий сигнал (любой дискретный сигнал ИЗ выпадающего списка), состояние (доступное сигнала; управляющего сигнала для данного ИЗ выпадающего списка) и состояние выхода (низкий или высокий уровень).

При переходе управляющего сигнала в указанное состояние, на управляемом выходе выставляется выбранный уровень. При переходе управляющего сигнала в любое другое состояние, кроме указанного, управляемый выход возвращается в исходное состояние.

| омТёх УС<br>Порты Логика Настройки | И-FTTX<br>1 Утилиты               | Об устройстве<br>Application: v1.5.9<br>S/N: 45316<br>MAC: 70:B3:D5:4C:33:22 |
|------------------------------------|-----------------------------------|------------------------------------------------------------------------------|
| Состояние сигналов                 | П2: Управляемый выход             |                                                                              |
| Порт 1                             | Режим работы                      |                                                                              |
| Порт 2                             | Управляемый выход 🔹               |                                                                              |
| Порт 3                             | Название сигнала                  |                                                                              |
| Порт 4                             | Управляемый выход                 |                                                                              |
| Порт 5                             | Состояние порта                   |                                                                              |
| Порт 6                             | Автоматически 🔻                   |                                                                              |
|                                    | Расположение сигнала-источника    |                                                                              |
| Считыватель ТМ                     | Порты                             |                                                                              |
| Датчик удара                       | Управляющий сигнал                |                                                                              |
|                                    | 1.0 Температура 🔹                 |                                                                              |
|                                    | Состояние управляющего сигнала    |                                                                              |
|                                    | Выше нормы                        |                                                                              |
|                                    | Состояние выхода                  |                                                                              |
|                                    | Высокий уровень (3.3 В)           |                                                                              |
|                                    | Применить                         |                                                                              |
|                                    | ООО НПЦ "Компьютерные Технологии" |                                                                              |

Рисунок 2 - Пример настройки автоматического управления

# 3 Настройка

Для настройки автоматического управления необходимо выбрать режим работы порта «Управляемый выход» и установить состояние порта в режим «Автоматически».

| Порты Логика Настройки | Утилиты                                                                                                    |  |  |
|------------------------|----------------------------------------------------------------------------------------------------|--|--|
| Состояние сигналов     | П1: Управляемый выход<br>Режим работы<br>Управляемый выход •<br>Название сигнала<br>Управляемый выход<br>Состояние выхода<br>Автоматически •<br>Расположение сигнала-источника<br>Порты •<br>Управляющий сигнал |  |  |
| Порт 2                 |                                                                                                    |  |  |
| Порт 3                 |                                                                                                    |  |  |
| Порт 4                 |                                                                                                    |  |  |
| Порт 5<br>Порт 6       |                                                                                                    |  |  |
| Считыватель ТМ         |                                                                                                    |  |  |
| Датчик удара           |                                                                                                    |  |  |
|                        | 2.0 Температура 🔻                                                                                                    |  |  |
|                        | Состояние управляющего сигнала                                                                                                    |  |  |
|                        | Выше нормы                                                                                                    |  |  |
|                        | Состояние выхода<br>Высокий уровень (3.3 B)                                                                                                    |  |  |
|                        | Применить                                                                                                    |  |  |

Рисунок 3 - Веб-страница настройки автоматического управления

| Параметр          | Описание                                  | Значение по<br>умолчанию |
|-------------------|-------------------------------------------|--------------------------|
| Название сигнала  | Задает название сигнала, которое будет    | «Управляемый             |
|                   | отображаться в таблице состояний          | выход»                   |
|                   | сигналов.                                 |                          |
| Состояние порта   | Задает текущее состояние на выходе порта. | Низкий уровень           |
| Расположонию      |                                           |                          |
| Расположение      |                                           | порты                    |
| сигнала-источника | • Порты                                   |                          |
|                   | • Логика                                  |                          |
| Управляющий       | Задает сигнал-источник, определяющий      | —                        |
| сигнал            | состояние управляемого выхода.            |                          |
| Состояние         | Задает состояние управляющего сигнала.    | —                        |
| управляющего      | Когда состояние управляющего сигнала      |                          |
| сигнала           | равно заданному состоянию, управляемый    |                          |
|                   | выход переходит в состояние указанное в   |                          |
|                   | параметре «Состояние выхода». В           |                          |
|                   | противном случае состояние выхода         |                          |
|                   | инвертируется.                            |                          |
| Состояние выхода  | Задает состояние, которое будет           | Низкий уровень           |
|                   | установлено на управляемом выходе, когда  | (0 B)                    |
|                   | управляющий сигнал перейдет в заданное    |                          |
|                   | состояние.                                |                          |

## 4 Пример

#### Постановка задачи:

- Требуется поддерживать температуру внутри телекоммуникационного шкафа не выше 30 °C;
- Для отвода тепла используется вытяжка (для упрощения примера, считаем, что температура снаружи шкафа всегда ниже заданной);
- Управление вытяжкой осуществляется с помощью реле. Высокий уровень включает реле, низкий выключает.

#### Решение задачи:

1. Сформулируем правило автоматического управления:

WHILE (T1 > 30 °C) DO Relay1 = ON,

где T1 – температура внутри шкафа, Relay1 – реле управления вытяжкой;

2. Настроим порт 1 в режим работы «Температура» и подключим к нему датчик DS18B20. Зададим диапазон от 0 до 30 °C. Чтобы избежать «дребезга» управляющего сигнала при колебаниях температуры на верхней границе диапазона установим гистерезис равным 3 °C.

| Порты                          | Логика | Настройки | Утилиты                                                      |  |
|--------------------------------|--------|-----------|--------------------------------------------------------------|--|
| Состояние сигналов             |        | гналов    | П1: Температура<br>Режим работы<br>Температура               |  |
| Порт 1<br>Порт 2               |        | 1         |                                                              |  |
|                                | Порт 3 |           | Название сигнала                                             |  |
| Порт 4<br>Порт 5               |        |           | Минимальное значение, °C<br>0.0<br>Максимальное значение, °C |  |
| Порт 6                         |        |           |                                                              |  |
| Считыватель ТМ<br>Датчик удара |        | ара       | 30.0<br>Гистерезис, °С                                       |  |
|                                |        |           | 3.0                                                          |  |
|                                |        |           | Шаг квантования, °С<br>0.5                                   |  |
|                                |        |           | Применить                                                    |  |

3. Настроим порт 2 в режим «Управляемый выход» и подключим к нему вход реле. Зададим автоматический режим управления и в качестве управляющего сигнала, выберем сигнал температуры Т1. Пока сигнал Т1 находится в состоянии «Выше нормы» выход должен сохранять высокий уровень (3.3 В).

| Порты Логика Настройки | Утилиты                                 |  |  |
|------------------------|-----------------------------------------|--|--|
| Состояние сигналов     | П2: Управляемый выход                   |  |  |
| Порт 1                 | Режим работы                            |  |  |
| Порт 2                 | Управляемый выход •<br>Название сигнала |  |  |
| Порт 3                 |                                         |  |  |
|                        | Relay1                                  |  |  |
|                        | Состояние выхода                        |  |  |
|                        | Автоматически 🔻                         |  |  |
| Порт б                 | Расположение сигнала-источника          |  |  |
| Считыватель ТМ         |                                         |  |  |
| Датчик удара           | Управляющий сигнал                      |  |  |
|                        | 1.0 T1 ·                                |  |  |
|                        | Состояние управляющего сигнала          |  |  |
|                        | Выше нормы 🔻                            |  |  |
|                        | Состояние выхода                        |  |  |
|                        | Высокий уровень (3.3 В)                 |  |  |
|                        | Применить                               |  |  |

### Результат:

Пока температура внутри шкафа ниже 30 °С реле будет находиться в выключенном состоянии.

| Порты Логика Настройки | Утилить            | I                    |                      |  |
|------------------------|--------------------|----------------------|----------------------|--|
| Состояние сигналов     | Состояние сигналов |                      |                      |  |
| Порт 1                 | Пока               | Показать все сигналы |                      |  |
| Порт 2                 | ID                 | Название             | Состояние            |  |
| Порт 3                 | 1.0                | Т1                   | Норма (T = 26.0 °C)  |  |
| Порт 4                 | 2.0                | Relay1               | Низкий уровень (0 В) |  |
| Порт 5                 | 3.0                | Сухой контакт        | Сработка             |  |
| Порт 6                 | 4.0                | Сухой контакт        | Сработка             |  |
| Считыватель ТМ         | 5.0                | Сухой контакт        | Сработка             |  |
|                        | 6.0                | Сухой контакт        | Сработка             |  |
| датчик удара           | 9.0                | Считыватель ТМ       | 00:00:00:00:00:00:00 |  |
|                        | 10.0               | Датчик удара         | Норма                |  |

Когда температура внутри шкафа поднимется выше 30 °С реле перейдет во включенное состояние, до тех пор, пока температура не опустится ниже 27 °С.

| Порты Логика Настройки | Утилиты                               | I              |                          |  |
|------------------------|---------------------------------------|----------------|--------------------------|--|
| Состояние сигналов     | Состояние сигналов Состояние сигналов |                |                          |  |
| Порт 1                 | Показать все сигналы                  |                |                          |  |
| Порт 2                 | ID                                    | Название       | Состояние                |  |
| Порт 3                 | 1.0                                   | Т1             | Выше нормы (T = 32.5 °C) |  |
| Порт 4                 | 2.0                                   | Relay1         | Высокий уровень (3.3 В)  |  |
| Порт 5                 | 3.0                                   | Сухой контакт  | Сработка                 |  |
| Порт 6                 | 4.0                                   | Сухой контакт  | Сработка                 |  |
| Считыватель ТМ         | 5.0                                   | Сухой контакт  | Сработка                 |  |
| Латник удара           | 6.0                                   | Сухой контакт  | Сработка                 |  |
| дат ник удара          | 9.0                                   | Считыватель ТМ | 00:00:00:00:00:00:00     |  |
|                        | 10.0                                  | Датчик удара   | Норма                    |  |